## **Step-wise Guide for Registration**

# 5 year M.Sc. Integrated Admissions at the

# Central University of Rajasthan

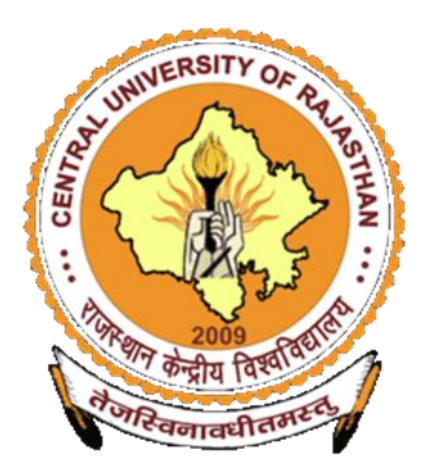

### 1. Visit the Official University Website www.curaj.ac.in

Images Maps Q All News Shopping : More

Tools

About 52,70,000 results (0.50 seconds)

https://www.curaj.ac.in

### Central University of Rajasthan: Home

Registration portal for admission is LIVE NOW for Five year Integrated Programmes 2022-23 (based on CUET (UG) - 2022):. https://curaj.acadmin.in/Admission2022. You've visited this page many times. Last visit: 5/9/22

### Admissions

Registration portal for admission is LIVE NOW for Five year ...

#### Recruitments

Advt. No. 1910 dated 26.08.2022 for Walk in Interview for the ...

#### Fee Structure

Search Fee Structure Fee Structure for Academic Session

#### Examinations/Notices/Circulars

May-Jun 2022 RUPAL OJHA 2017PHDBC01.pdf · EoSE ....

More results from curaj.ac.in »

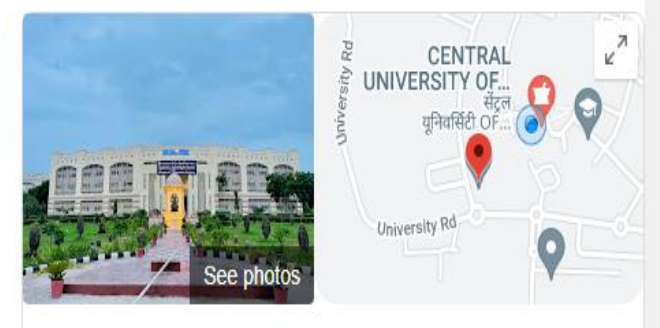

### CENTRAL UNIVERSITY OF RAJASTHAN

Save

Website Directions

Central university in Ajmer, Rajasthan

Central University of Rajasthan is a central university located in Ajmer, Rajasthan, India. CURAJ has 12 schools, 30 academic departments and one community college covering technology, science, humanities, ... Wikipedia

Address: NH-8, Bandarsindari, Tehsil Kishangarh, Ajmer, Rajasthan 305817

2. The admission link is displayed after opening the website or find the link in Admissions tab.

## https://curaj.acadmin.in/Admission2022

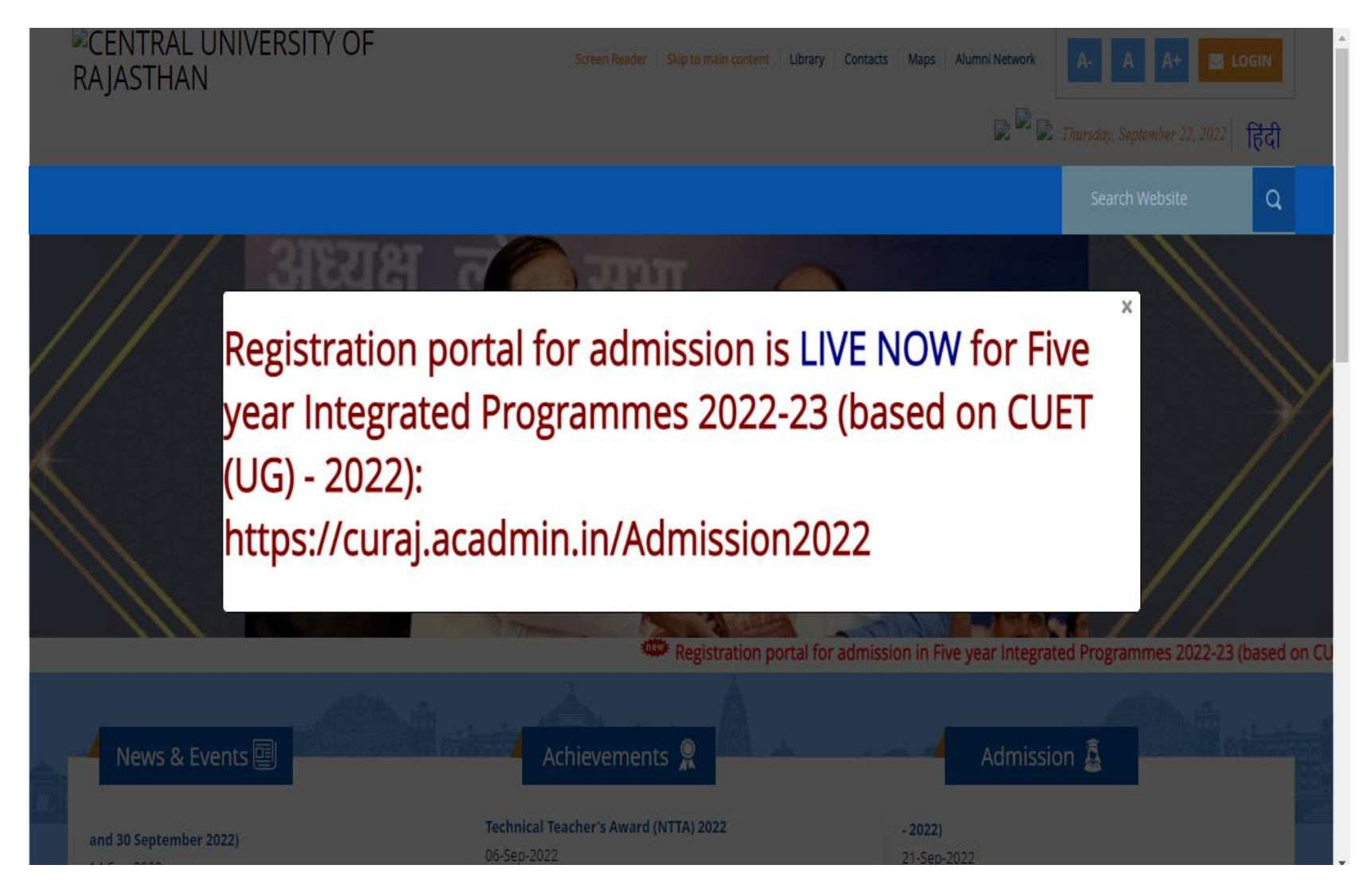

3. Read the instructions carefully and register as the *New User* under the <u>NEW USER</u> <u>REGISTRATION</u> tab.

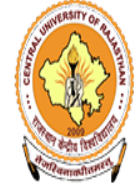

राजस्थान केन्द्रीय विश्वविद्यालय Central University of Rajasthan

(संसद के अधिनियम क्रमांक 25 वर्ष 2009 द्वारा स्थापित) (Established under the Central Universities Act, 2009)

## **Registration for Admission to Post-Graduate and Integrated Programmes 2022-23**

Information Regarding Registration for Integrated Programme 2022-23

- Last Date of Registration : October 10th, 2022 (11:50 PM)
- General Instruction
- Eligibility Criteria

Login New User Registration Forgot Password? The Central University of Rajasthan has been established by an Act of Parliament (Act No. 25 of 2009) as a new Central University, and is fully funded by the Government of India. CURAJ is located in Ajmer district of Rajasthan. In order to meet the challenges of the knowledge era and to keep pace with the knowledge explosion in Higher Education, the Central University of Rajasthan is committed to inculcating and sustaining quality in all the dimensions of Higher Education viz. teaching, learning, research, extension and governance while catering to the regional global needs. CURAJ offers 80+ Diploma, UG, PG, Integrated job anented Programmes along with Ph.D. Programmes under 12 Schools and 32 departments with placement opportunities and scholarship for meritorious students.

The present registration is for admission to various Post-Graduate and Integrated Programmes (2022-23) in different departments of Central University of Rajasthan. **Online registration/applications are invited from the candidates who appeared** in the CUET (UC) 2022 and CUET (BC) 2022 conducted by NTA. This will

Information Regarding Registration for **PG Programme 2022-23** 

**Coming Soon** 

4. Fill the desired details to get registered.

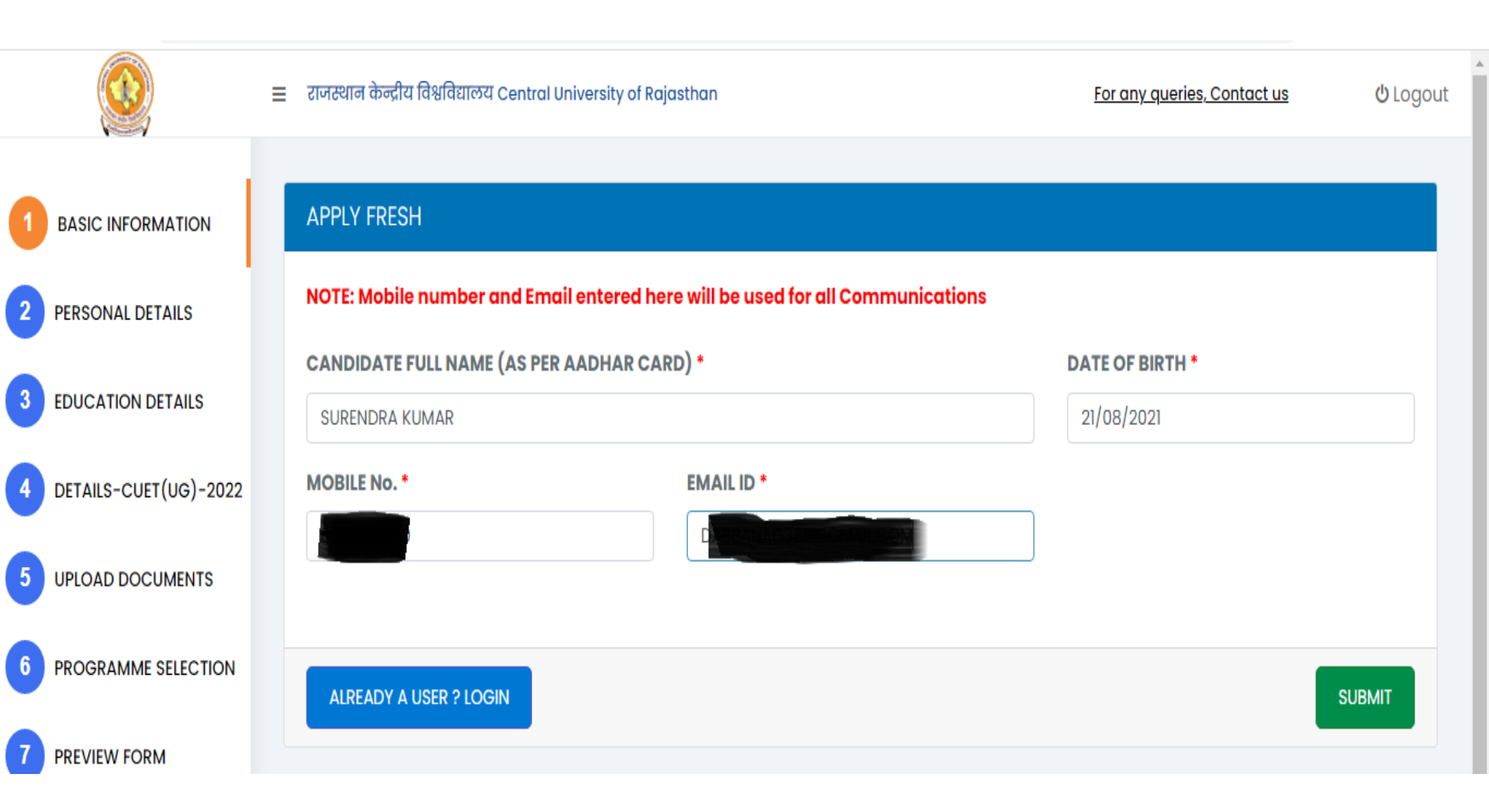

5. After filling the details, LOGIN ID and PASSWORD will be generated. Please save the <u>same</u> for future use.

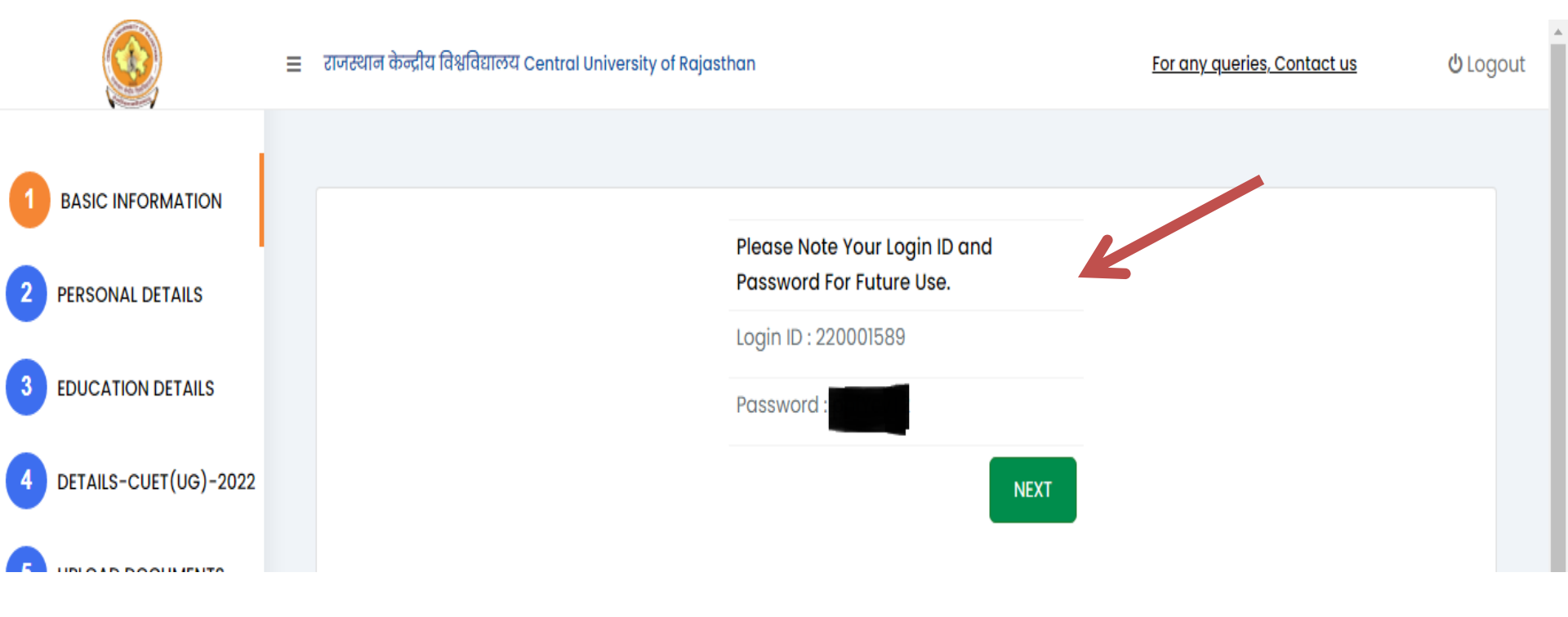

## 6. Fill your personal details.

|                       | ≡ राजस्थान केन्द्रीय विश्वविद्यालय Centr     | राजस्थान केन्द्रीय विश्वविद्यालय Central University of Rajasthan |    |                               | <mark>ሆ</mark> Logo |  |  |  |
|-----------------------|----------------------------------------------|------------------------------------------------------------------|----|-------------------------------|---------------------|--|--|--|
| 1 BASIC INFORMATION   | PERSONAL DETAILS                             |                                                                  |    |                               |                     |  |  |  |
| 2 PERSONAL DETAILS    | CANDIDATE FULL NAME (AS F                    | PER AADHAR CARD)*                                                |    | *Denotes mano                 | latory field        |  |  |  |
| 3 EDUCATION DETAILS   | SURENDRA KUMAR                               | SURENDRA KUMAR                                                   |    |                               |                     |  |  |  |
|                       | FATHER/ GUARDIAN / SPOUSE NAME* MOTHER NAME* |                                                                  |    | •                             |                     |  |  |  |
|                       | Father Name                                  | Father Name     Mother Name                                      |    |                               |                     |  |  |  |
| 5 UPLOAD DOCUMENTS    | AADHAR CARD NO*                              |                                                                  |    |                               |                     |  |  |  |
| 6 PROGRAMME SELECTION | Enter Aadhaar Card No                        |                                                                  |    |                               |                     |  |  |  |
|                       | GENDER*                                      | MARITAL STAT                                                     | JS | CATEGORY*                     |                     |  |  |  |
| 7 PREVIEW FORM        | Select Gender                                | ✓ Select                                                         |    | ✓ Select Category             | ~                   |  |  |  |
|                       | RELIGION                                     | MINORITY                                                         |    | FATHER/ GUARDIAN / SPOUSE MOB | ILE NO.*            |  |  |  |
|                       | Enter Religion                               | Select Optic                                                     | 'n | ✓ Mobile No.                  |                     |  |  |  |
| 9 FINISH              | DATE OF BIRTH*                               | MOBILE No.                                                       |    | EMAIL ID                      |                     |  |  |  |

### 7. Provide the educational details.

| 1 | BASIC INFORMATION     | EDUCATION DETAILS                            |                  |                             |                  |   |                 |            |
|---|-----------------------|----------------------------------------------|------------------|-----------------------------|------------------|---|-----------------|------------|
| 2 | PERSONAL DETAILS      |                                              |                  |                             |                  |   | *Denotes mandat | tory field |
| 3 | EDUCATION DETAILS     | CLASS 10 (X)                                 |                  |                             |                  |   |                 |            |
| 4 | DETAILS-CUET(UG)-2022 | UNIVERSITY/BOARD NAME *                      |                  |                             | PASSING YEAR *   |   | MARKING SYSTEM* |            |
| 5 | UPLOAD DOCUMENTS      | University/Board Name                        |                  |                             | Select Year      | ~ | Select Marking  | ~          |
| 6 | PROGRAMME SELECTION   |                                              |                  |                             |                  |   |                 |            |
| 7 | PREVIEW FORM          | CLASS XII                                    |                  |                             |                  |   |                 |            |
| 8 | PAYMENT               | Note: Please click on Result not Declared in | a case result is | awaited. Please Enter Strea | m and Board Name |   |                 |            |
| 9 | FINISH                | Result Not Declared?                         |                  |                             | NAME *           |   |                 |            |
|   |                       | Select Stream                                | ~                | Board Name                  |                  |   |                 |            |
|   |                       | PASSING YEAR*                                |                  | MARKING SYSTEM              |                  |   |                 |            |

## Educational details (continued).

| SCIENCE V                            |                        | U P. BOARD     |                  |                |  |  |
|--------------------------------------|------------------------|----------------|------------------|----------------|--|--|
| PASSING YEAR*                        |                        | MARKING SYSTEM |                  |                |  |  |
| 2012                                 | ~                      | PERCENTAGE SY  | STEM 🗸           |                |  |  |
| MARKS OBTAINED*                      | TOTAL M                | ARKS*          | AGGREGATE PERCEN | TAGE*          |  |  |
| 357                                  | 500                    |                | 71.400           |                |  |  |
|                                      |                        |                |                  |                |  |  |
|                                      |                        |                |                  |                |  |  |
| OTHER COURSE DETAILS                 |                        |                |                  |                |  |  |
|                                      | se is completed by you | I              |                  |                |  |  |
| Note: Please fill if any other cours |                        |                |                  |                |  |  |
| Note: Please fill if any other cours | ,,                     | PASSING YEAR   |                  | MARKING SYSTEM |  |  |

Save and Continue

## 8. Fill the CUET (UG)-2022 details as per the NTA SCORE CARD

| 1 BASIC INFORMATION     | DETAILS O       | F CUET (UG) – 2022 NTA SCORE                                         |           |                  |                 |
|-------------------------|-----------------|----------------------------------------------------------------------|-----------|------------------|-----------------|
| 2 PERSONAL DETAILS      | Note: Please cl | heck from the NTA Score Card and Fill in your marks for below subjec | cuet Roll | No *             |                 |
| 3 EDUCATION DETAILS     | CUET APPLI      | CATION NO                                                            | CUET Rol  | ll No            |                 |
| 4 DETAILS-CUET(UG)-2022 | Sr No           | Subject Name                                                         |           | Normalized Score | Not Applicable  |
| 5 UPLOAD DOCUMENTS      | 1               | Chemistry-306                                                        |           | Enter Score      |                 |
| 6 DEOCRAMME SELECTION   | 2               | Physics-322                                                          |           | Enter Score      |                 |
| PROGRAMME SELECTION     | 3               | Biology-304                                                          |           | Enter Score      |                 |
| 7 PREVIEW FORM          | 4               | Mathematics-319                                                      |           | Enter Score      |                 |
| PAYMENT 5               |                 | General Test-501                                                     |           | Enter Score      |                 |
| 9 FINISH                |                 |                                                                      |           |                  |                 |
| -                       |                 |                                                                      |           |                  | SAVE & CONTINUE |

## 9. Upload the Photograph, Signature and Relevant Documents

|                                           | ≡ राजस्थान केन्द्रीय विश्वविद्यालय Central University of Rajasthan                           | <u>For any queries,</u>                                       | <u>.Contact us</u> 也 Logout |
|-------------------------------------------|----------------------------------------------------------------------------------------------|---------------------------------------------------------------|-----------------------------|
| 1 BASIC INFORMATION                       | UPLOAD DOCUMENTS                                                                             |                                                               |                             |
| 2 PERSONAL DETAILS                        | (FORMAT SHOULD BE JPG, GIF, PNG, JPEG, BMP, PDF AND MAXIMUM FILE<br>CANDIDATE IMAGE/PHOTO: * | <mark>SIZE UPTO 1 MB)</mark><br>CANDIDATE SIGNATURE: <u>*</u> | *Denotes mandatory field    |
| 3 EDUCATION DETAILS                       | Choose File No file chosen                                                                   | Choose File No file chosen                                    |                             |
| 4 DETAILS-CUET(UG)-2022                   | Upload Aadhar Card*                                                                          |                                                               |                             |
| 5 UPLOAD DOCUMENTS                        | 10 th or equivalent mark sheet*                                                              |                                                               |                             |
| 6 PROGRAMME SELECTION                     | Choose File No file chosen                                                                   |                                                               |                             |
| 7 PREVIEW FORM                            | 12 th or equivalent mark sheet (If result declared) Choose File No file chosen               |                                                               |                             |
| 8 PAYMENT                                 | Character Certificate                                                                        |                                                               |                             |
| 9 FINISH                                  | Choose File No file chosen                                                                   |                                                               |                             |
| https://curai.acadmin.in/MeritList/LogOut | Caste Certificate                                                                            |                                                               |                             |

\_

10. Select the Integrated Programme(s) as per eligibility and choice

| 1 | BASIC INFORMATION     | PROGRAMME SELECTION                                                                                                    |                                                                       |            |
|---|-----------------------|----------------------------------------------------------------------------------------------------|-----------------------------------------------------------------------|------------|
| 2 | PERSONAL DETAILS      | Warning: Candidates are advised to take utmost care while selecting the preferences (Preference - 1, Preferenc<br>as downward sliding among the preferences will not be allowed. No modifications will be allowed after submissi | e – 2, Preference- 3 Preference-n)<br>on of online registration form. |            |
| 3 | EDUCATION DETAILS     | PROGRAMME                                                                                                    | PREFERENCE NO                                                         | ADD        |
| 4 | DETAILS-CUET(UG)-2022 | Select Programme 🗸                                                                                                    | 1                                                                     | +          |
| 5 | UPLOAD DOCUMENTS      |                                                                                                    | _                                                                     |            |
| 6 | PROGRAMME SELECTION   |                                                                                                    | SAVE                                                                  | & CONTINUE |
| 7 | PREVIEW FORM          |                                                                                                    |                                                                       |            |
| 8 | PAYMENT               |                                                                                                    |                                                                       |            |
| 9 | FINISH                |                                                                                                    |                                                                       |            |
|   |                       | Copyright © 2022 ACADMiN. All rights reserved.                                                                                                    |                                                                       | Version 2. |

10. Select the Integrated Programme(s) as per eligibility and choice (continued)

| BASIC INFORMATION     | PROGRAMME SELECTION                                                                                                    |                                                                        |        |
|-----------------------|----------------------------------------------------------------------------------------------------|------------------------------------------------------------------------|--------|
| 2 PERSONAL DETAILS    | Warning: Candidates are advised to take utmost care while selecting the preferences (Preference - 1, Preference as downward sliding among the preferences will not be allowed. No modifications will be allowed after submiss | e – 2, Preference- 3 Preference-n)<br>ion of online registration form. |        |
| 3 EDUCATION DETAILS   | PROGRAMME                                                                                                    | PREFERENCE NO                                                          | ADD    |
| DETAILS-CUET(UG)-2022 | Select Programme ~                                                                                                    | 1                                                                      | +      |
|                       | Select Programme                                                                                                    |                                                                        |        |
| UPLOAD DOCUMENTS      | Integrated M.Sc. Biochemistry                                                                                                    |                                                                        |        |
|                       | Integrated M.Sc. Biotechnology                                                                                                    | CAVE                                                                   |        |
|                       | Integrated M.Sc. Computer Science                                                                                                    | SAVE                                                                   |        |
| PROGRAMME SELECTION   | Integrated M.Sc. Enviromnmental Science                                                                                                    |                                                                        |        |
|                       | Integrated M.Sc. Linguistics                                                                                                    |                                                                        |        |
| PREVIEW FORM          | Integrated M.Sc. Mathematics                                                                                                    |                                                                        |        |
|                       | Integrated M.Sc. Microbiology                                                                                                    |                                                                        |        |
| PAYMENT               | Integrated M.Sc. Physics                                                                                                    |                                                                        |        |
|                       | Integrated M.Sc. Statistics                                                                                                    |                                                                        |        |
|                       | Integrated M.Sc. Chemistry                                                                                                    |                                                                        |        |
| FINISH                | Integrated M.Sc. Economics<br>Copyright © 2022 ACADMIN, All rights reserved.                                                                                                    |                                                                        | Versic |

11. Assign the preference to the selected Integrated Programme(s). No change in preference will be allowed after submission of the registration form.

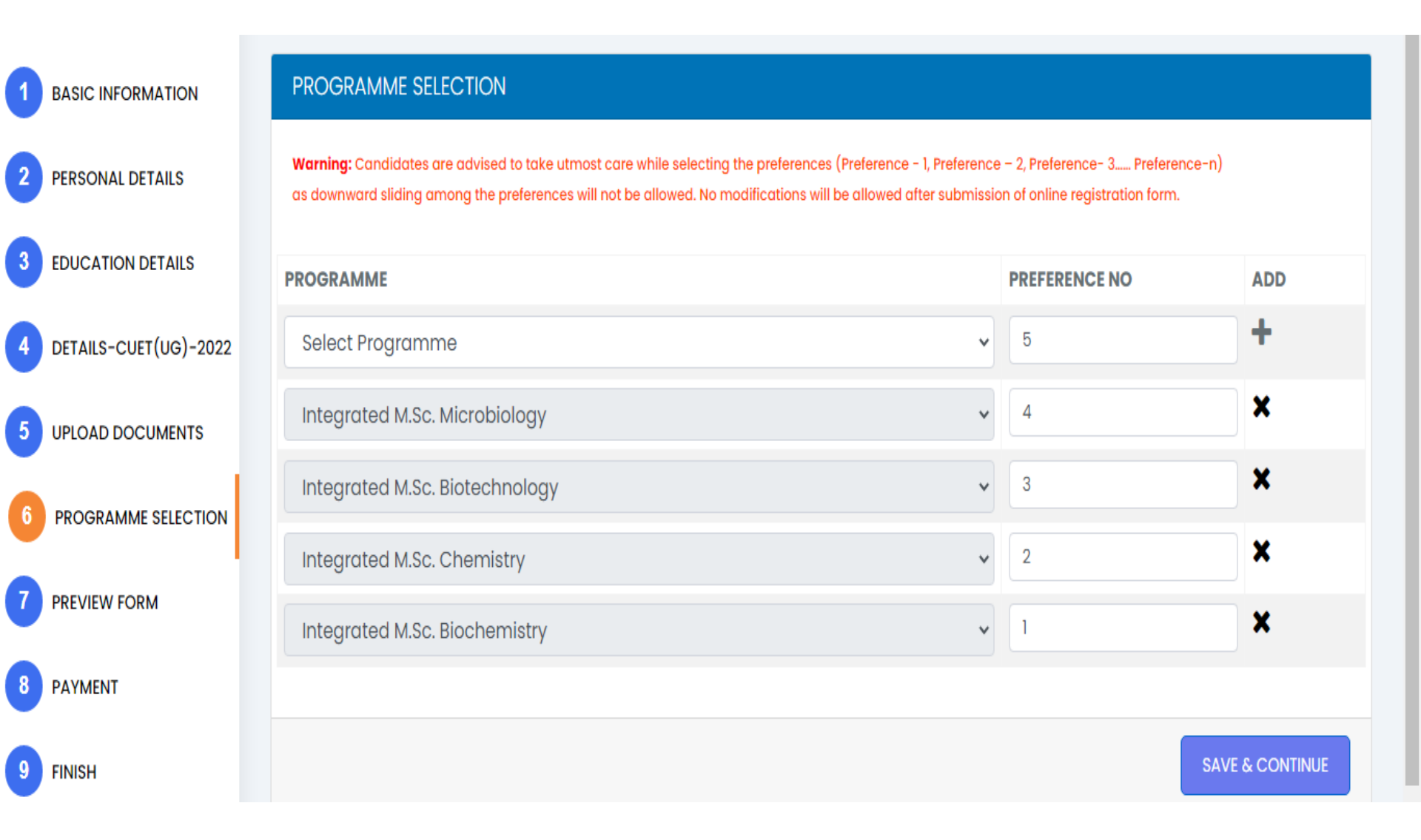

11. Assign the preference to the selected Integrated Programme(s). No change in preference will be allowed after submission of the registration form.

|   |                       | Are You Sure ?                                                                                                    |        |     |                             | _          |
|---|-----------------------|----------------------------------------------------------------------------------------------------|--------|-----|-----------------------------|------------|
| 2 | PERSONAL DETAILS      | Please be sure about the selected preferences and sequence. No modifications preference will be allowed after submission of online registration form | in the |     | Preference-n)<br>tion form. |            |
| 3 | EDUCATION DETAILS     |                                                                                                    | No     | Yes | 0                           | ADD        |
| 4 | DETAILS-CUET(UG)-2022 | Select Programme                                                                                                    | *      | 5   |                             | +          |
| 5 | UPLOAD DOCUMENTS      | Integrated M.Sc. Microbiology                                                                                                    | ~      | 4   |                             | ×          |
| 6 | PROGRAMME SELECTION   | Integrated M.Sc. Biotechnology                                                                                                    | ~      | 3   |                             | ×          |
| 9 |                       | Integrated M.Sc. Chemistry                                                                                                    | ~      | 2   |                             | ×          |
|   |                       | Integrated M.Sc. Biochemistry                                                                                                    | ~      | 1   |                             | ×          |
| 8 | PAYMENT               |                                                                                                    |        |     |                             | _          |
| 9 | FINISH                |                                                                                                    |        |     | SAVE                        | & CONTINUE |

### 12. Carefully check the details filled in the preview

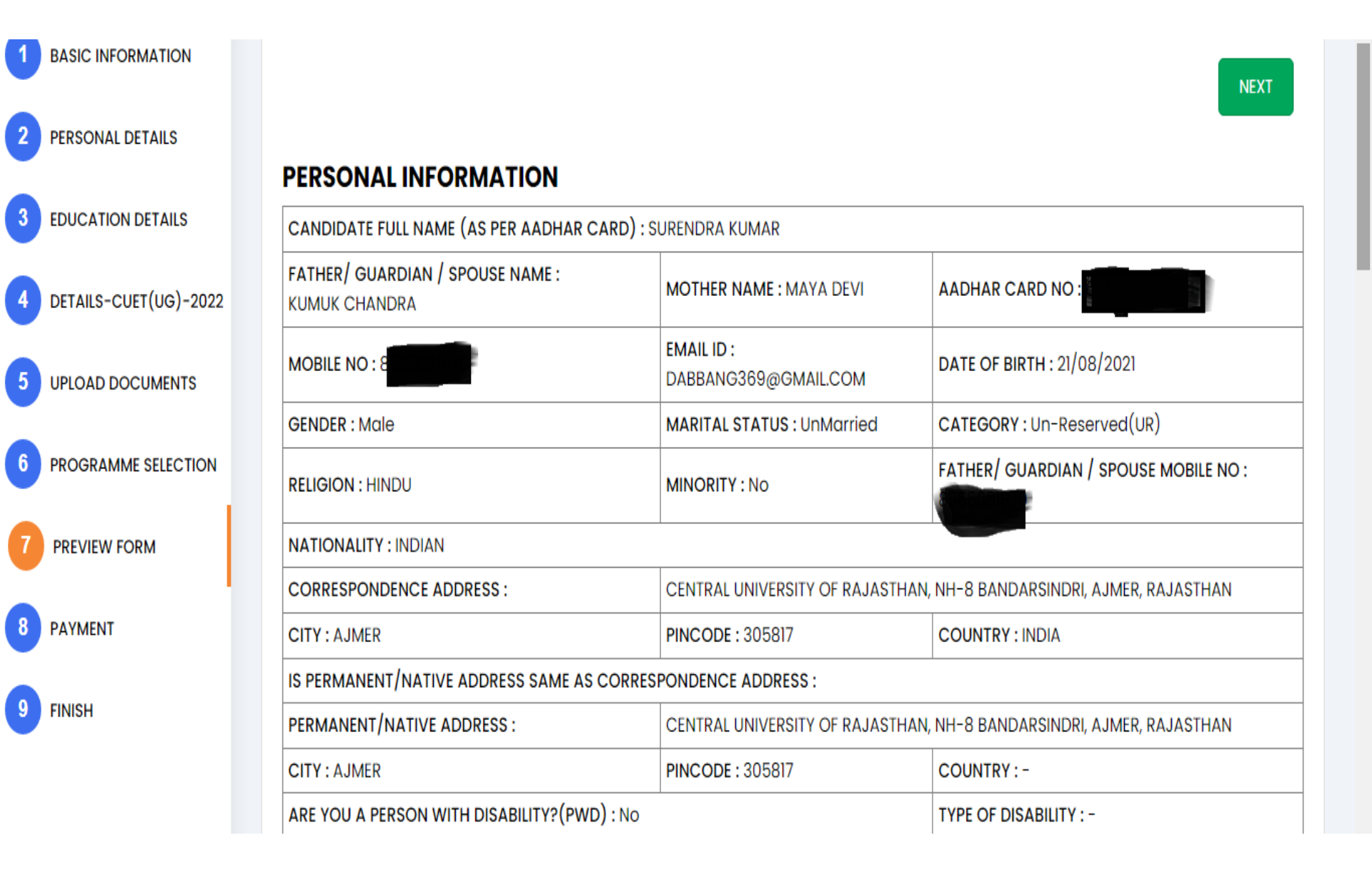

## 13. Accept the Terms and Conditions

| 1 | BASIC INFORMATION     | PAYMENT INFORMATION                                                                                                    |
|---|-----------------------|----------------------------------------------------------------------------------------------------|
| 2 | PERSONAL DETAILS      | *Denotes mandatory field<br>You have completed the entry of necessary details for the online form and you are left with the following:                                                                                                    |
| 3 | EDUCATION DETAILS     | <ol> <li>Accept the Terms and conditions for Admissions.</li> <li>The cost of application form is INR and a second second secon</li></ol> |
| 4 | DETAILS-CUET(UG)-2022 | I hereby certify that the information given in the Application (all relevant forms) is complete and accurate. I understand and agree that the misrepresentation or omission of facts will justify the denial /the cancellation of admission or expulsion *                                                                                                    |
| 5 | UPLOAD DOCUMENTS      |                                                                                                    |
| 6 | PROGRAMME SELECTION   | Make Payment                                                                                                    |
| 1 | PREVIEW FORM          |                                                                                                    |
| 8 | PAYMENT               |                                                                                                    |
| 9 | FINISH                |                                                                                                    |

### 14. Submit the requisite fee and submit the form

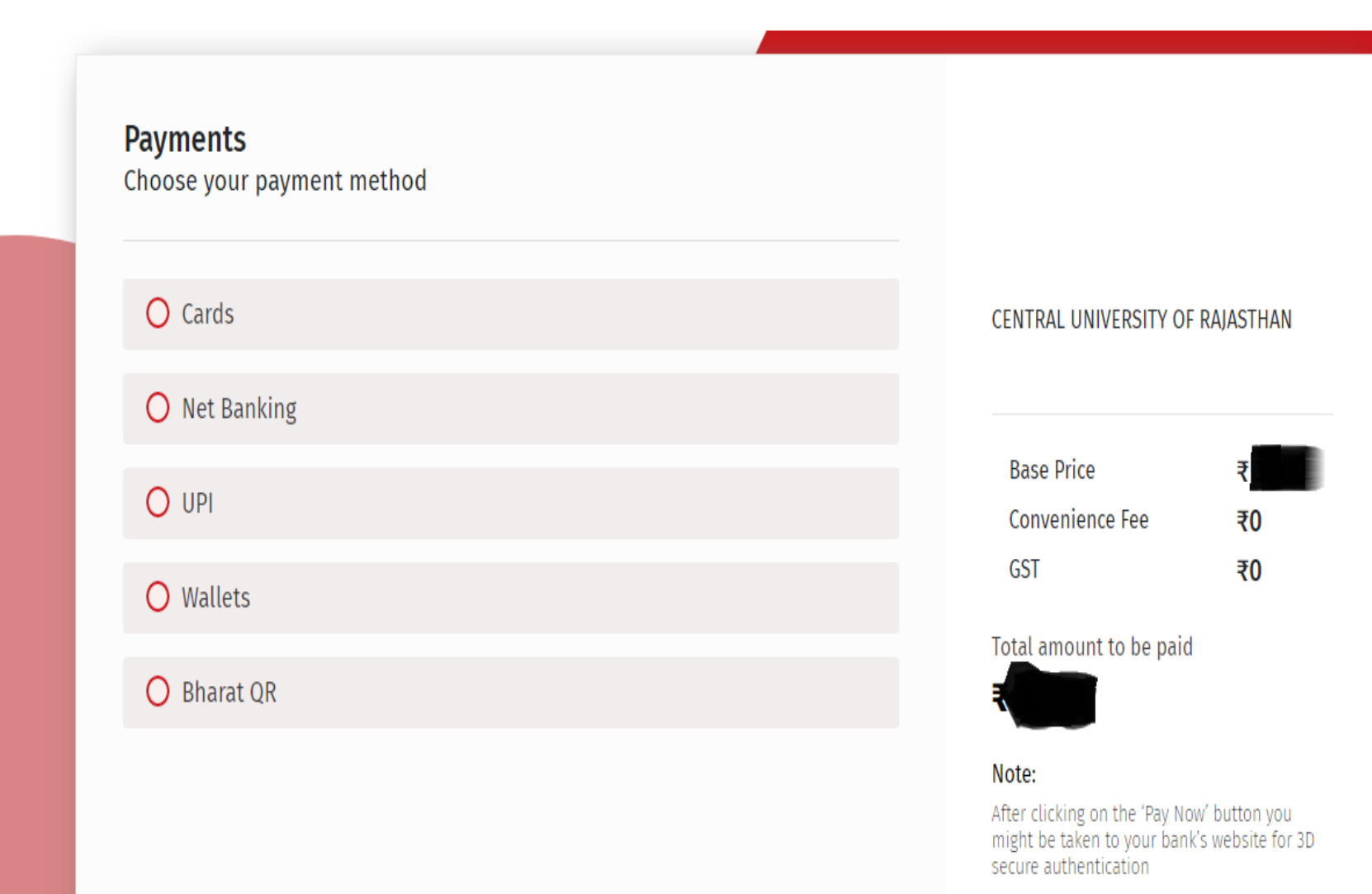

Pay Now